## Pour envoyer des fichiers volumineux en pièce jointe (jusqu'à 150Mo) Gilles BITARD – ATICE – Cayenne Sud

## https://extranet.ac-guyane.fr/login/accueil.jsf

Ce portail est accessible à tous les enseignants avec les mêmes identifiant et mot de passe que pour IPROF.

Si c'est votre première connexion : première lettre du prénom+nom de famille en minuscules, ex : gbitard Pour le mot de passe, il s'agit de votre NUMEN à moins que vous ne l'ayez modifié à votre

guise.

Selon les droits qui vous sont attribués, vous avez accès à certaines applications sur votre portail. La plus utilisée concerne l'envoi de fichiers lourds. (Photos, dossiers...) Cette fonction est très pratique si vous travaillez entre collègues sur des projets qui nécessitent le partage de dossiers.

La suite du document vous présente comment procéder à l'envoi de fichiers volumineux.

| ministère<br>Education<br>nationale<br>Jeune see<br>vie associative<br>Vie associative<br>Environment<br>Environment<br>Environment<br>Environment<br>Environment | accédez à vos applications                                                                                                    |
|----------------------------------------------------------------------------------------------------|----------------------------------------------------------------------------------------------------|
|                                                                                                    | Authentification     Identifiant   Mot de Passe ou Passcode OTP     Valider   Première connexion par clé OTP : activer ma clé |

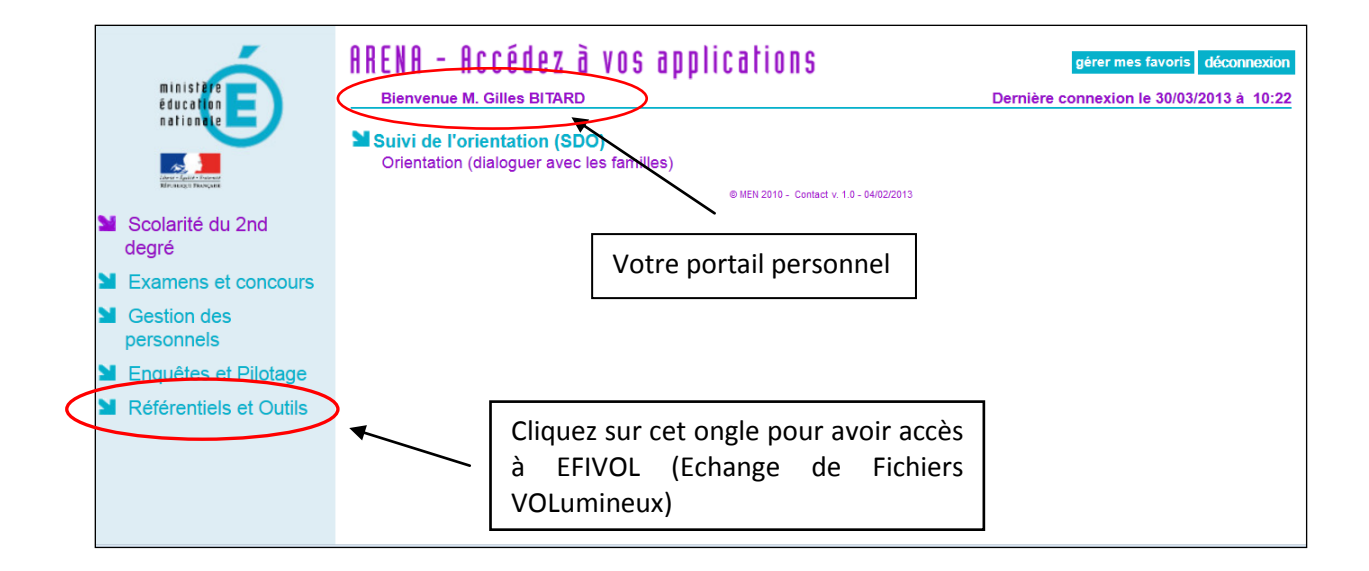

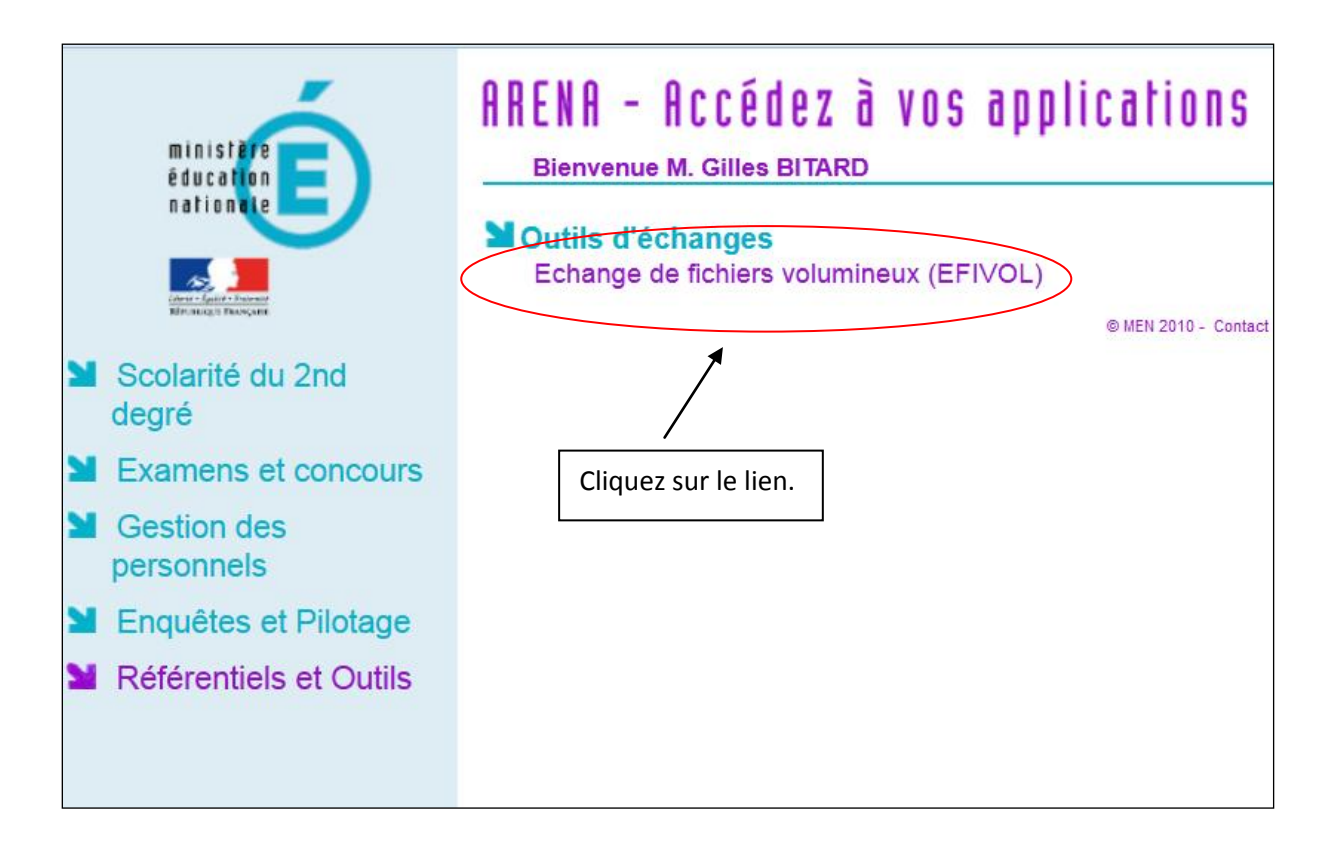

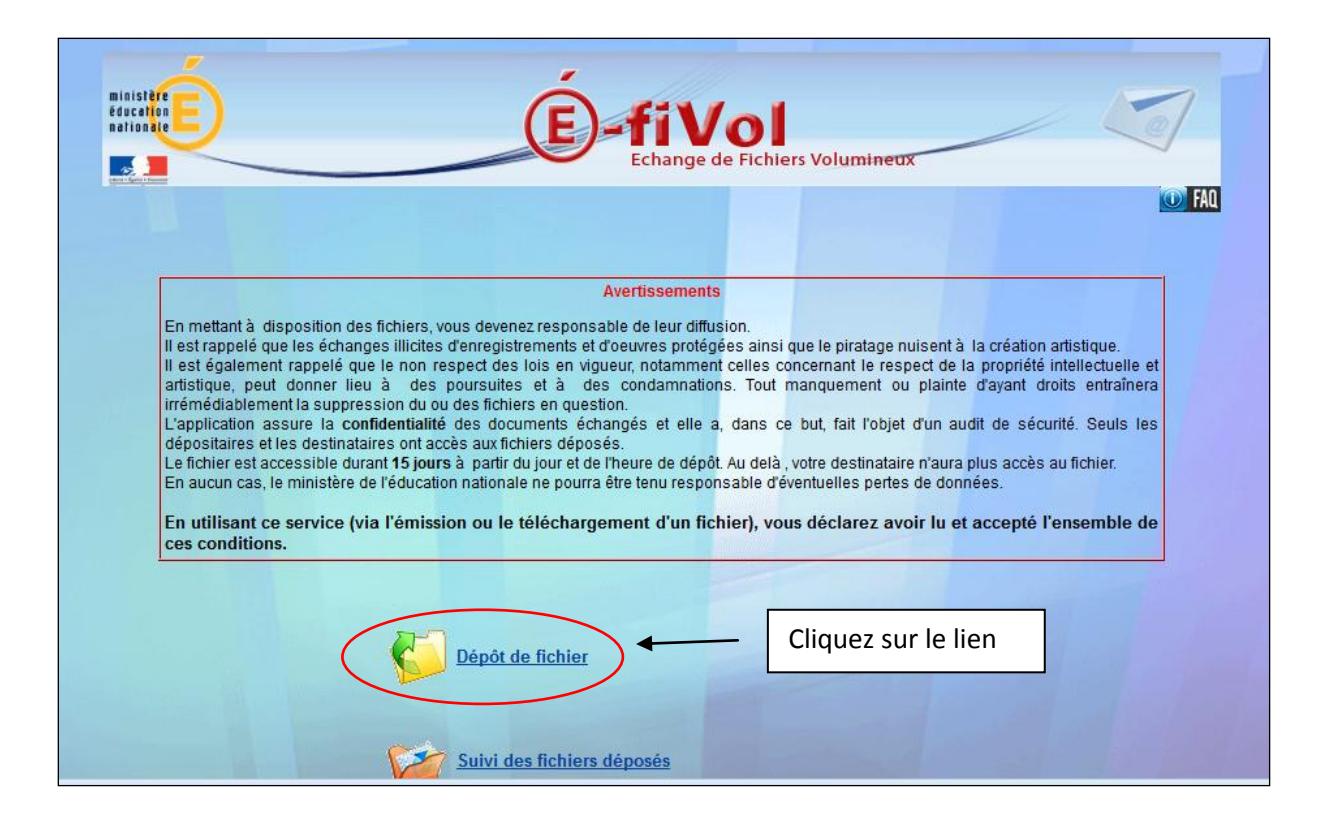

|                                                                                                    | Comme pour une pièce<br>jointe, allez chercher<br>votre fichier là où vous<br>l'avez enregistré. |
|----------------------------------------------------------------------------------------------------|--------------------------------------------------------------------------------------------------|
| <ul> <li>2- Destinataire(s)*:<br/>Précisez la ou les adresses de messagerie de vos destinataires séparées par un point-virgule. Des<br/>3- Votre Message:<br/>Bonjour,<br/>J'ai déposé le fichier NOM DU FICHIER à votre attention.<br/>Pour télécharger le fichier, cliques ICI.</li> </ul> | un retour à la ligne.                                                                            |
| Cordialement.<br>Gilles Bitard<br>*Saisie obligatoire<br>Etape suMarte Annuler                                                                                                    |                                                                                                  |

|                       | RÉCAPITULATIF DE VOTRE DEMANDE                                                                                                 |
|-----------------------|----------------------------------------------------------------------------------------------------|
| Fichler :             | materielpedagogliquecirco.pub                                                                                                  |
| Disponible jusqu'au : | 14/04/2013 17:41                                                                                                    |
| Destinataires :       | b                                                                                                    |
| Objet :               | [E-FIVOL] DEPOT DE FICHIER                                                                                                    |
| Corps du message :    | Bonjour,<br>J'ai déposé le fichier materielpedagogiquecirco.pub à votre attention.<br>Pour télécharger le fichier, cliquez ICI |
|                       | Cordialement.                                                                                                    |
|                       | Continuer Tenol Annuer N'oubliez pas de valider.                                                                               |

| ninster<br>education<br>ration the | É-fiVol<br>Echange de Fichiers Volumineux                                                                        |    |
|------------------------------------|----------------------------------------------------------------------------------------------------|----|
|                                    | Un mail contenant le lien d'accès à votre fichier a été transmis par courrier électronique à vos correspondants. | 10 |
|                                    |                                                                                                    |    |